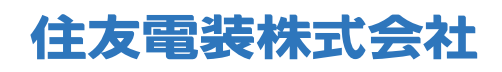

自動車用コネクタカタログサイト

ユーザーガイド

- 1. 共通機能・トップページ
- 2. スペックで探す
- 3. シリーズで探す
- 4. シリーズ詳細
- 5. 検索結果一覧
- 6. 製品比較
- 7. 製品詳細

|                                                   | 株式会社<br>Ig Systems, Ltd.                                                                                                    |                                                                                           |                                   |                    | 四お問い合わせ                      |                                         |  |  |  |  |  |
|---------------------------------------------------|----------------------------------------------------------------------------------------------------|-------------------------------------------------------------------------------------------|-----------------------------------|--------------------|------------------------------|-----------------------------------------|--|--|--|--|--|
| ・クタ 自動車                                           | i用電線 コルゲートチューブ                                                                                                    | Connectors Wire and Ca                                                                    | ables Convoluted Tube             | 接插件 机动车线缆          | 波纹管                          |                                         |  |  |  |  |  |
| Connector<br>for Automobi                         | <b>OrS</b><br>iles                                                                                                    |                                                                                           | /                                 | π.»                | 一天の接合音の                      |                                         |  |  |  |  |  |
|                                                   |                                                                                                    |                                                                                           | Connect with                      | the Best           | をご覧ください                      | サイト共通の注意事項                              |  |  |  |  |  |
| 0 -                                               |                                                                                                    |                                                                                           | 選定に関して ▲ ご使用に際して                  | て ユーザーガイド          | カタログPDF                      | コネクタ選定に関して」<br>「ご使用に際して」                |  |  |  |  |  |
| Qx                                                | ペックで探す                                                                                                    | Q シリーズから探                                                                                 |                                   | で探す                |                              | 「カタログ PDF」                              |  |  |  |  |  |
| スペックを選                                            | 獣択してください                                                                                                    |                                                                                           |                                   | ● 旧型製品             | 品を含む                         | それぞれ、ポップアップで表示され                        |  |  |  |  |  |
|                                                   | <ul> <li>パワシング (738)</li> <li>一標準コネクタ (625)</li> <li>高周波</li> <li>一標準コネクタ (28)</li> <li>ワターミナル (345)</li> </ul>                                                               | ■ PCB用コネクタ (15) 機構 ■ PCB用コネクタ (7) RADI                                                    | 8直結用コネクタ (60) 0 FP<br>D用コネクタ (3)  | PC用コネクタ <b>(0)</b> | <sup>該当件。</sup><br>128)<br>件 | 口来绘态                                    |  |  |  |  |  |
| 品種                                                | □ AV線用 (317) □ 问                                                                                                    | □AV額用 (317) □同範額用 (28)                                                                    |                                   |                    |                              |                                         |  |  |  |  |  |
| 1464 UM                                           | <ul> <li>● ダイヤシール (71)</li> <li>● ダミー栓 (14)</li> </ul>                                                                                                    | ・ 8 桁品番を入力<br>8 桁に満たない場合は、当ては                                                             |                                   |                    |                              |                                         |  |  |  |  |  |
|                                                   | □スプライス (22)                                                                                                    |                                                                                           |                                   |                    |                              |                                         |  |  |  |  |  |
|                                                   | <ul> <li>コネクタ付属品 (97)</li> <li>固定クランプ (7)</li> <li>プラケット (サポート)</li> </ul>                                                                                                    |                                                                                           | ものをすべて表示<br>ex) 000 で統索した場合       |                    |                              |                                         |  |  |  |  |  |
|                                                   |                                                                                                    | (2)                                                                                       | 000***** ** はどの数字で:<br>→ 00013456 |                    |                              |                                         |  |  |  |  |  |
| ターミナルサイズ                                          | 0.64mm (288) 0.8mm<br>4.8mm (106) 6.0mm                                                                                                    | (35) 6.3mm (19) 7.8                                                                       |                                   | 9.5mm (17)         |                              | → 00013456                              |  |  |  |  |  |
| ターミナルサイズ<br>ハイプリッド                                | <ul> <li>0.64mm (288) 0.8mm</li> <li>4.8mm (106) 6.0mm</li> <li>ハイブリッドのみ (200)</li> <li>ハイブリッド除く (1087)</li> </ul>                                                            | (35) 6.3mm (19) 7.8                                                                       |                                   | 9.5mm (17)         |                              | → 00013456<br>→ 00036986                |  |  |  |  |  |
| ターミナルサイズ<br>ハイブリッド<br>極数                          | <ul> <li>0.64mm (288) 0.8mm</li> <li>4.8mm (106) 6.0mm</li> <li>ハイブリッドのみ (200)</li> <li>ハイブリッド除く (1087)</li> <li>極 (合計極数)</li> </ul>                                          | (35) 6.3mm (19) 7.8                                                                       |                                   | 9.5mm (17)         |                              | → 00013456<br>→ 00036986<br>などがあてはまります。 |  |  |  |  |  |
| ターミナルサイズ<br>ハイブリッド<br>極数<br>Male/Female           | <ul> <li>0.64mm (288) 0.6mm</li> <li>4.8mm (106) 6.0mm</li> <li>ハイブリッドのみ (200)</li> <li>ハイブリッド除く (1087)</li> <li>極 (合計極数)</li> <li>Male (490)</li> </ul>                      | (35) 6.3mm (19) 7.8<br>Female (652)                                                       |                                   | Us.omm (17)        |                              | → 00013456<br>→ 00036986<br>などがあてはまります。 |  |  |  |  |  |
| ターミナルサイズ<br>ハイブリッド<br>極数<br>Male/Female<br>防水/非防水 | <ul> <li>C.G.4mm (288) 0.8mm</li> <li>0.4.8mm (106) 6.0mm</li> <li>ハイブリッドのみ (200)</li> <li>ハイブリッド除く (1087)</li> <li>価 (合計極数)</li> <li>Male (490)</li> <li>防水 (562)</li> </ul> | <ul> <li>(35) _ 8.3mm (19) _ 7.8i</li> <li>_ Female (652)</li> <li>_ 非助水 (746)</li> </ul> | ○ M/F共用 (85)                      | 9.5mm (17)         |                              | → 00013456<br>→ 00036986<br>などがあてはまります。 |  |  |  |  |  |

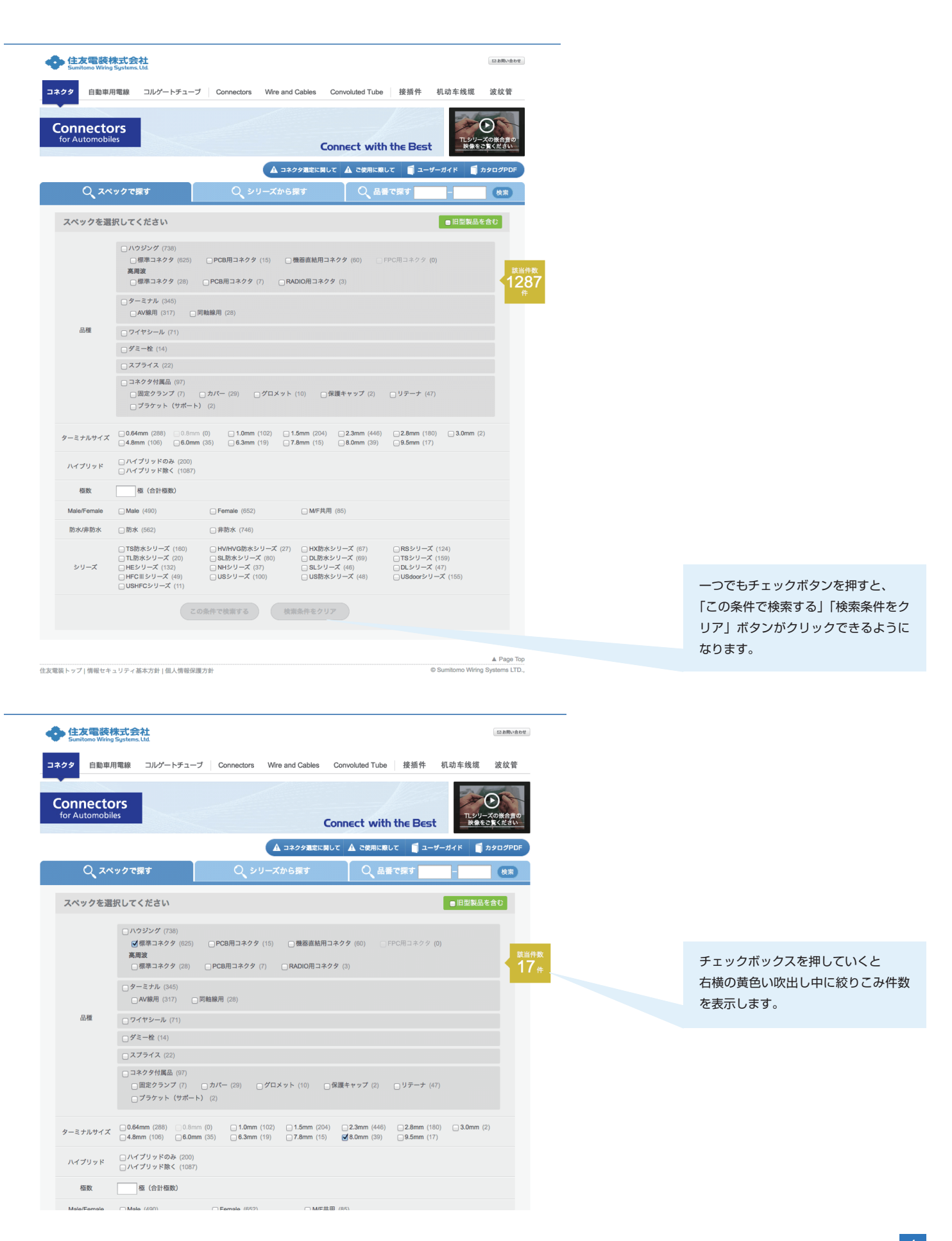

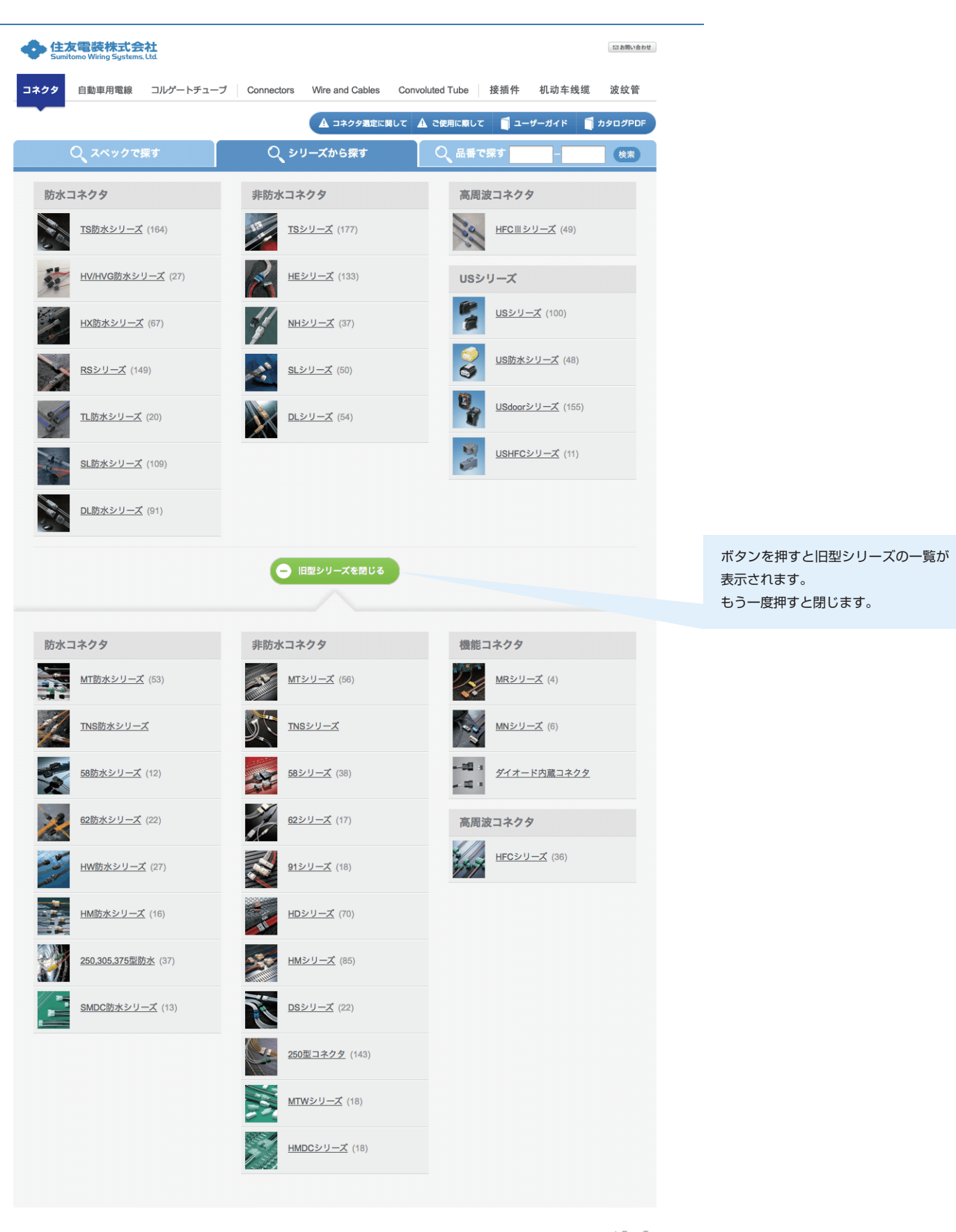

住友電装トップ | 情報セキュリティ基本方針 | 個人情報保護方針

# 4.シリーズ詳細

### トップページの「シリーズから探す」クリックの他、製品詳細ページシリーズ名リンクから遷移

| •  | シリーズ詳細                   |                                                                                      |                                                                           |                                                             |                                          |                               |                                                 |   |                                                  |
|----|--------------------------|--------------------------------------------------------------------------------------|---------------------------------------------------------------------------|-------------------------------------------------------------|------------------------------------------|-------------------------------|-------------------------------------------------|---|--------------------------------------------------|
| 2  | 1                        | SLシリ-                                                                                | ーズ                                                                        |                                                             | 掲載時点での最新カタログ該当部分を<br>ダウンロードできます。         |                               |                                                 |   |                                                  |
| ł  |                          | SLシリーズコネク<br>ターミナルサイス<br>広くご利用いたた<br>・コネクタは、オ<br>るためのクランフ<br>注意:専用の導道<br>・RoHS/ELV対が | クタは、専用治具<br>(により1.5mm・)<br>ごけます。<br>(アー側のプラケ<br>プ (クリップ)を<br>通治具に関Ⅰー<br>* | にて端子半挿入る<br>2.3mm・2.8mm<br>ットに直接固定す<br>装着す <sup>っ</sup><br> | E検出する構造を<br>型で構成されてお<br>こをます。<br>♪確認下さい。 | 采用しておりき<br>り、信号回路が<br>「。またコネク | kす。<br>ッパー<br>タにはポアーに固定す                        | 1 |                                                  |
|    | ■ カタログPDFダウンロード          |                                                                                      |                                                                           |                                                             |                                          |                               |                                                 |   |                                                  |
|    | ターミナルサイズ(mm)             | 適用電線サイズ                                                                              | 接触抵抗                                                                      | リーク電流                                                       | 絶縁抵抗                                     | シール性                          | 材質                                              |   |                                                  |
|    | <u>1.5</u><br>構造図を見る     | 0.3~2.0mm                                                                            | 初期<br>3mΩ最大<br>耐久後<br>10mΩ最大                                              | 3mA最大                                                       | 100MΩ最小                                  | _                             | <b>ハウジング</b><br>PBT<br>ターミナル<br>耐熱鋼合金           |   |                                                  |
|    | <u>2.3</u><br>構造図を見る     | 0.3~2.0mm                                                                            | 初期<br>3mΩ最大<br>耐久後<br>10mΩ最大                                              | 3mA最大                                                       | 100MΩ最小                                  | _                             | <b>ハウジング</b><br>PBT<br>ターミナル<br>黄銅、耐熱銅合金        |   |                                                  |
|    | <u>2.8</u><br>構造図を見る     | 0.3~3.0mm                                                                            | 初期<br>3mΩ最大<br>耐久後<br>10mΩ最大                                              | 3mA最大                                                       | 100MΩ最小                                  | _                             | <b>ハウジング</b><br>PBT<br><b>ターミナル</b><br>耐熱網合金    |   |                                                  |
|    | ハイブリッド<br><u>1.5+2.8</u> | -                                                                                    | 初期<br>3mΩ最大<br>耐久後<br>10mΩ最大                                              | 3mA最大                                                       | 100ΜΩ最小                                  | _                             | ハウジング<br>PBT<br>ターミナル<br>耐熱網合金                  |   |                                                  |
|    | РСВ<br>1.5               | -                                                                                    | 3mi.<br>3mi.<br>耐久後<br>10mΩ最大                                             | 3mA最大                                                       | 100MΩ最小                                  | _                             | ハウジング<br>PBT<br>ターミナル<br>耐熱網合金                  |   |                                                  |
|    | рсв<br>2.3               | -                                                                                    | 初期<br>3mΩ最大<br>耐久後<br>10mΩ最大                                              | 3mA最大                                                       | 100MΩ最小                                  | -                             | <b>ハウジング</b><br>PBT<br><b>ターミナル</b><br>黄銅、耐熱銅合金 |   |                                                  |
| 住友 |                          |                                                                                      |                                                                           |                                                             |                                          |                               |                                                 | p | ボタンを押すと画面を閉じます                                   |
|    |                          |                                                                                      |                                                                           |                                                             |                                          |                               |                                                 | × |                                                  |
|    |                          | •RoHS/El                                                                             | LV対応                                                                      |                                                             |                                          |                               |                                                 |   | 構造図の登録があるものはボタンが表<br>示されます。<br>ボタンをクリックすると構造図が表示 |
|    |                          |                                                                                      |                                                                           |                                                             |                                          |                               |                                                 |   | されます。                                            |

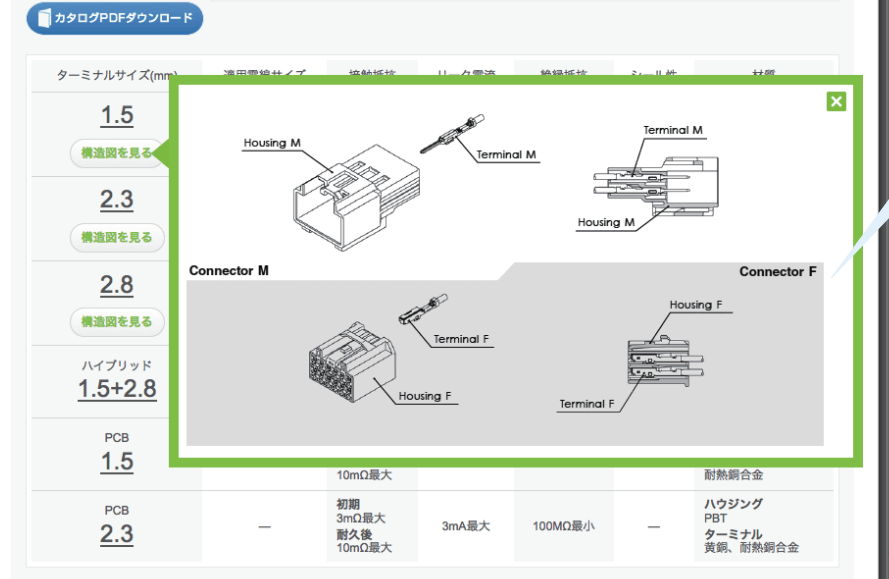

### 「シリーズから探す」からターミナルサイズ選択・「スペックで探す」・「品番で探す」(絞り込めない場合)から遷移

| 🔥 住力                                                                         | 友電装株式                                  | 会社                                                                    |                         |                       |             |          |              |                                  |                |       |          | S 8                                                    | 5問い合わせ                | ) |                                        |
|------------------------------------------------------------------------------|----------------------------------------|-----------------------------------------------------------------------|-------------------------|-----------------------|-------------|----------|--------------|----------------------------------|----------------|-------|----------|--------------------------------------------------------|-----------------------|---|----------------------------------------|
| Sumit                                                                        | tomo Wiring Syst                       | ems, Utd.                                                             |                         |                       |             |          |              |                                  |                |       |          |                                                        |                       |   | 比較ボタンをクリックすると                          |
| コネクタ                                                                         | 自動車用電線                                 | 泉 コルク                                                                 | ポートチ                    | ューブ                   | Conn        | ectors   | Wire a       | and Cables Con                   | voluted Tube   | 接插件   | 机动车      | 三线缆 波                                                  | 纹管                    |   | 「チェックした製品を比較する」ボタ                      |
| Conn                                                                         | ectors                                 | for Autom                                                             | ohiles                  |                       |             |          |              |                                  |                | c     | oppect v | vith the Br                                            | ect                   |   | ンがクリックできるようになります。                      |
| conn                                                                         |                                        | IOI Autoin                                                            | obiles                  |                       |             |          |              |                                  |                |       | , meet v |                                                        |                       |   |                                        |
|                                                                              |                                        |                                                                       |                         |                       |             | The stee | ( <b>A</b> = | コネクタ選定に関して                       | ▲ ご使用に際し       | ב 🗍 ב | ーザーガイド   | ם <i>א</i> ל מי די די די די די די די די די די די די די | ØPDF                  |   | チェックした製品を比較する                          |
| さらに条件                                                                        | 件を絞り込む                                 | 3                                                                     | 4                       | 検索結果                  |             | 20       | ₩<br>●<br>件  |                                  |                |       |          |                                                        |                       |   | ターミナル<br>サイズ ◆ 極数 ◆ F/M ◆ 防水・非防水 比較    |
| 品種                                                                           |                                        | •                                                                     |                         | TL防水シ                 | ノリーズ        | 2.3m     | mの検索         | 結果                               |                |       | チェックし    | た製品を比較                                                 | 50                    |   |                                        |
| ターミナルサ                                                                       | イズ                                     | •                                                                     | -                       |                       |             | . 2.011  |              |                                  | ▲ タ_ミナル        |       |          |                                                        |                       |   | 2.3mm 2 F (#E0.27)                     |
| -                                                                            |                                        |                                                                       |                         | ● 品者                  | f           | •        | ,品種          | ♥ シリーズ                           | ♥ ゙ サイズ        | ₩ 極数  | F/M      | ▼防水·非防水                                                | 比較                    |   |                                        |
| 極效                                                                           |                                        |                                                                       |                         | 11.3                  |             | 11       | ラジング         | TL防水シリーズ                         | 2.3mm          | 1     | м        | 防水                                                     |                       |   | 2.3mm 4 F ##55%                        |
| 合計極数<br>□ 1 (2)                                                              |                                        |                                                                       |                         | » 6181-6              | 658         | 標準       | コネクタ         |                                  |                |       |          |                                                        |                       |   |                                        |
|                                                                              |                                        |                                                                       |                         |                       |             |          |              |                                  |                |       |          |                                                        |                       |   |                                        |
| 5 (1)                                                                        |                                        |                                                                       |                         |                       | 28.3        | パワ       | )ジング<br>コネン・ | TL防水シリーズ                         | 2.3mm          | 1     | F        | 防水                                                     |                       |   |                                        |
| Male/Female                                                                  |                                        | •                                                                     |                         | 6189-7                | 214         |          |              |                                  |                |       |          |                                                        |                       |   | ナトにタルナダムシュナナ                           |
|                                                                              |                                        |                                                                       |                         | 22.2                  |             | L.       | helvitt.     |                                  |                |       |          |                                                        |                       |   | こりに未什を救り込みます。<br>ボタンをクロックすると 絞込できる     |
| Female (6)                                                                   | 10)                                    |                                                                       |                         | 21                    | 26.3        | 標準       | コネクタ         | TL防水シリーズ                         | 2.3mm          | 2     | F        | 防水                                                     | -                     |   | 条件が表示されます。                             |
| ■ M/F共用(                                                                     | (4)                                    |                                                                       |                         | ▶ 6189-7              | 189         |          |              |                                  |                |       |          |                                                        |                       |   |                                        |
| シリーズ                                                                         |                                        | •                                                                     |                         |                       |             | 112      | ウジング         | TL防水シリーズ                         | 2.3mm          | 4     | F        | 防水                                                     |                       |   | 条件を絞り込むと右側の一覧が自動で                      |
|                                                                              |                                        |                                                                       |                         | 6189-7                | 188         | 標準       | コネクタ         |                                  |                |       |          | -                                                      |                       |   | 絞りこまれて表示されます。                          |
|                                                                              |                                        |                                                                       |                         | 222                   |             |          |              |                                  |                |       |          |                                                        |                       |   |                                        |
|                                                                              |                                        |                                                                       |                         |                       | 28.3        | パロ<br>標準 | ッジング<br>コネクタ | TL防水シリーズ                         | 2.3mm          | 5     | F        | 防水                                                     |                       |   |                                        |
|                                                                              |                                        |                                                                       |                         | 6189-7                | 190         |          |              |                                  |                |       |          |                                                        |                       |   |                                        |
|                                                                              |                                        |                                                                       |                         | 1                     | A.          |          |              | DL防水シリーズ                         | 2.3mm          |       |          | -                                                      |                       |   |                                        |
|                                                                              |                                        |                                                                       | ľ                       | 1500.0                | 150         | 2-       | -ミナル         | SL防水シリース<br>TL防水シリーズ             | 2.3mm<br>2.3mm |       | м        | 防水                                                     |                       |   |                                        |
|                                                                              |                                        |                                                                       |                         | F 1500-0              | 100         |          |              |                                  |                |       |          |                                                        |                       |   |                                        |
| 住太電鉄株式会社     Sumbles Wiley Systems (M     Sater 1 - 1)     スキクタ 日日中川電線 コルゲート | トチューブ Gennectors                       | Mire and Gables Gor                                                   | woluted Tube            | 按照件 机动                | <br>车线框     | none:    | ミナル          | DL防水シリーズ<br>SL防水シリーズ             | 2.3mm<br>2.3mm |       | м        | 防水                                                     |                       |   |                                        |
| Connectors for Automobil                                                     | iles                                   | A DAOSRECRUT                                                          |                         | Connect               | with the Be | st       |              | TL防水シリース                         | 2.3mm          |       |          | _                                                      |                       |   |                                        |
| さらに条件を絞り込む<br>品種 <b>マ</b>                                                    | 検索結束<br>100m<br>20m<br>TL防水シリーズ 2.3mmの | 秋末結果                                                                  |                         | Fx92                  | した原品を比較す    | 6        |              | ロ防水シリープ                          | 2 3mm          |       |          |                                                        |                       |   |                                        |
| 9-1ナルサイズ マ<br>極取 マ<br>の1988                                                  | 0 AR + AR                              | а ¢ ⊳у-х<br>п.ва⊳у-х                                                  | \$ 29730<br>2.3mm       | ° 0 6882 0 глн<br>1 М | 0 BA-885A   | 16/RR    | ミナル          | TL防水シリーズ<br>SL防水シリーズ             | 2.3mm<br>2.3mm |       | F        | 防水                                                     |                       |   |                                        |
| () 1 (2)<br>() 2 (1)<br>() 4 (1)<br>() 5 (1)                                 | • 0101-0050                            | 7<br>1.88829-X                                                        | 2.3mm                   |                       |             |          |              |                                  |                |       |          |                                                        |                       |   |                                        |
| Male/Female V                                                                | • 6189-7214                            | 27<br>7.数ホシリーズ                                                        | 2.3mm                   | 2 P                   |             |          | s -+ 11.     | DL防水シリーズ                         | 2.3mm          |       | F        | Rtrate                                                 | -                     |   |                                        |
| ©MFR# (4)<br>5-9 − X ¥                                                       | - 6180-7180                            | 77<br>71日ホレソーズ                                                        | 2.3mm                   |                       | <b>88</b>   |          |              | SL防水シリーズ                         | 2.3mm          |       | F        | BUAN                                                   |                       |   |                                        |
|                                                                              | · 6189-7190                            | 27<br>7.88ホシソーズ                                                       | 2.3mm                   | 5 F                   |             |          |              |                                  |                |       |          |                                                        |                       |   |                                        |
|                                                                              | · 1500-0150                            | DL影水シリーズ<br>DL影水シリーズ<br>DL影水シリーズ<br>TL影水シリーズ                          | 2.3mm<br>2.3mm<br>2.3mm | м                     |             | 0        | ミナル          | DL防水シリーズ<br>TL防水シリーズ<br>SL防水シリーズ | 2.3mm<br>2.3mm |       | F        | 防水                                                     |                       |   |                                        |
|                                                                              | · 1500-0169                            | DL即水シリーズ<br>BL即水シリーズ<br>TL即水シリーズ                                      | 2.3mm<br>2.3mm<br>2.3mm | м                     |             |          |              | いかシリース                           | 2.3mm          |       |          |                                                        |                       |   | ↓ もつと衣示9 る」をクリックすると<br>10 供ずつ追加で表示されます |
|                                                                              | ×8100-1427                             | DL版水シリーズ<br>TL版水シリーズ<br>SL版水シリーズ                                      | 2.3mm<br>2.3mm<br>2.3mm |                       |             | •        |              | to2                              | :表示する          |       | ナエックし    | た製品を比較                                                 | する                    |   |                                        |
|                                                                              | ×8100-1428                             | DL数水シリーズ     TL数水シリーズ     SL数水シリーズ                                    | 2.3mm<br>2.3mm<br>2.3mm | r                     |             |          |              |                                  |                |       |          |                                                        |                       |   |                                        |
|                                                                              | · 8100-1429                            | CL版水シリーズ<br>TL版水シリーズ<br>TL版水シリーズ<br>SL版水シリーズ                          | 2.3mm<br>2.3mm<br>2.3mm |                       |             | •        |              |                                  |                |       |          |                                                        |                       |   |                                        |
|                                                                              | · 8100-1458                            | DL数水シリーズ<br>乱数水シリーズ<br>TL数水シリーズ                                       | 2.3mm<br>2.3mm<br>2.3mm | *                     |             |          |              |                                  |                |       | © Sumito | mo Wiring Syste                                        | Page Top<br>ems LTD., | ) |                                        |
|                                                                              | · 8100-1459                            | DL期水シリーズ<br>SL数水シリーズ<br>TL数水シリーズ                                      | 2.3mm<br>2.3mm<br>2.3mm |                       |             |          |              |                                  |                |       |          |                                                        |                       |   |                                        |
|                                                                              | + 8100-1460                            | DLBホシリーズ<br>SLBホシリーズ<br>TLBホシリーズ<br>TLBホシリーズ                          | 2.3mm<br>2.3mm<br>2.3mm | *                     |             |          |              |                                  |                |       |          |                                                        |                       |   |                                        |
|                                                                              | • 8230-4472                            | A HOLDR&D-0-2<br>TLBR&D-0-2<br>GLBR&D-0-2<br>GLBR&D-0-2<br>GLBR&D-0-2 | 2.3mm<br>2.3mm<br>2.3mm | м                     |             |          |              |                                  |                |       |          |                                                        |                       |   |                                        |
|                                                                              | * 8230-4582                            | CLBRキシリーズ     CLBRキシリーズ     DLBRキシリーズ                                 | 2.3mm<br>2.3mm<br>2.3mm | м                     |             |          |              |                                  |                |       |          |                                                        |                       |   |                                        |
|                                                                              | • 8230-4562                            | 11.11.11.11.11.11.11.11.11.11.11.11.11.                               | 2.3mm<br>2.3mm          | M                     | •••         |          |              |                                  |                |       |          |                                                        |                       |   |                                        |
|                                                                              | • 7105-0514                            |                                                                       | 2.3mm<br>1.5mm          | MF<br>代刊<br>MF        |             |          |              |                                  |                |       |          |                                                        |                       |   |                                        |
|                                                                              | 7165-0515                              | 6L数水シリーズ<br>6L数水シリーズ<br>1.数水シリーズ                                      | 1.5mm<br>2.3mm<br>2.3mm | ANT.                  |             |          |              |                                  |                |       |          |                                                        |                       |   |                                        |
|                                                                              | • 7165-0516                            |                                                                       | 1.5mm<br>2.3mm<br>2.3mm | MP BP                 |             |          |              |                                  |                |       |          |                                                        |                       |   |                                        |
|                                                                              | - 7165-0193                            | DL防水レジーズ<br>制設水レジーズ                                                   | 2.3mm<br>1.fimm         | nfi (                 |             |          |              |                                  |                |       |          |                                                        |                       |   |                                        |

## 6. 製品比較

検索結果一覧より、比較ボタンを押して遷移

| Sumitomo Wiri         | ing Systems, Ltd.          |                                                  |                         |                         | 100,000                                           | iou   |                    |
|-----------------------|----------------------------|--------------------------------------------------|-------------------------|-------------------------|---------------------------------------------------|-------|--------------------|
| コネクタ 自動車              | 車用電線 コルゲートチュ               | ープ Connectors V                                  | Vire and Cables Convo   | oluted Tube   接插件       | 机动车线缆 波纹管                                         | 5<br> |                    |
| Connecto              | <b>DIS</b> for Automobiles |                                                  |                         | Con                     | nect with the Best                                |       |                    |
| 制目出                   | 該当件数                       |                                                  | ▲ コネクタ選定に関して ▲          | ご使用に際して 🧻 ユー            | ザーガイド 🧻 カタログΡΙ                                    | DF    | 直前の検索結果に戻ります。      |
| <b>我</b> 而 <b>几</b> 款 | 8件                         |                                                  |                         |                         | 検索結果に戻る                                           |       |                    |
|                       |                            |                                                  |                         |                         | DEMISSION D                                       |       |                    |
|                       | 21.2                       | 24                                               |                         | 447                     | 45.6                                              |       |                    |
| 品番                    | 6189-0639                  | <u>8100-1428</u>                                 | 8.3<br>7165-0515        | 83 Q                    | 6.4 Q                                             |       | 5件以上比較する時の送りボタンです。 |
|                       | ⊗ 消去                       | ◎ 消去                                             | ⊗ 消去                    | ⊗ 消去                    | ◎ 消去                                              |       | 左右に移動できます。         |
| 品種                    | ハウジング<br>標準コネクタ            | ターミナル<br>AV線用                                    | ワイヤシール                  | ワイヤシール                  | ダミー栓                                              |       |                    |
| シリーズ                  | SL防水シリーズ                   | DL防水シリーズ<br>TL防水シリーズ                             | SL防水シリーズ<br>TL防水シリーズ    | SL防水シリーズ<br>TL防水シリーズ    | TS防水シリーズ<br>SL防水シリーズ<br>MT防水シリーズ                  |       |                    |
|                       |                            | SL防水シリーズ                                         | SL防水シリーズ                | SL防水シリース                | HM防水シリーズ<br>2.3mm                                 |       |                    |
| ターミナル<br>サイズ          | 2.3mm                      | 2.3mm<br>2.3mm<br>2.3mm                          | 2.3mm<br>2.3mm<br>1.5mm | 2.3mm<br>2.3mm<br>1.5mm | 2.3mm<br>2.3mm<br>2.3mm                           |       |                    |
| 極数                    | 1                          | _                                                | _                       | _                       | _                                                 |       |                    |
| Male/Female           | F                          | F                                                | M/F共有                   | M/F共有                   | M/F共有                                             |       |                    |
| 防水・非防水                | 防水                         | 防水                                               | 防水                      | 防水                      | 防水                                                |       |                    |
| 適用電線<br>サイズ           | _                          | 1.25-2.0                                         | 1.6-2.4                 | 1.4-1.6                 | _                                                 |       |                    |
| 材質                    | PBT                        | 耐熱銅合金                                            | シリコン                    | シリコン                    | NBR                                               |       |                    |
| 色相                    | 濃灰色                        | -                                                | 灰色                      | 黒色                      | 黒色                                                |       |                    |
| 相手方部品                 | 6181-0436                  | 8230-4552                                        |                         |                         |                                                   |       |                    |
|                       |                            | 本部品は旧型にも使用しま                                     |                         |                         | 不必要なターミナル穴を寒                                      |       |                    |
| 備考                    | -                          | す。ターミナル選定にあ<br>たっては、必ず弊社営業担<br>当にお問い合わせくださ<br>い。 | 本部品は旧型にも使用しま<br>す。      | 本部品は旧型にも使用しま<br>す。      | ぐために、ダミー栓を使用<br>します。6ミリピッチ用本<br>部品は旧型にも使用しま<br>す。 |       |                    |
|                       |                            |                                                  |                         |                         |                                                   |       |                    |
|                       |                            |                                                  |                         |                         | 検索結果に戻る                                           |       |                    |
|                       |                            |                                                  |                         |                         |                                                   |       |                    |

#### 比較できる項目は以下です。

品種・シリーズ・ターミナル・サイズ・極数・Male/Female・防水 / 防水・適用電線サイズ・材質・色相・相手方部品・備考

入力がないものは表示されません。

#### 検索、絞り込みなどから製品へのリンクをクリックして遷移

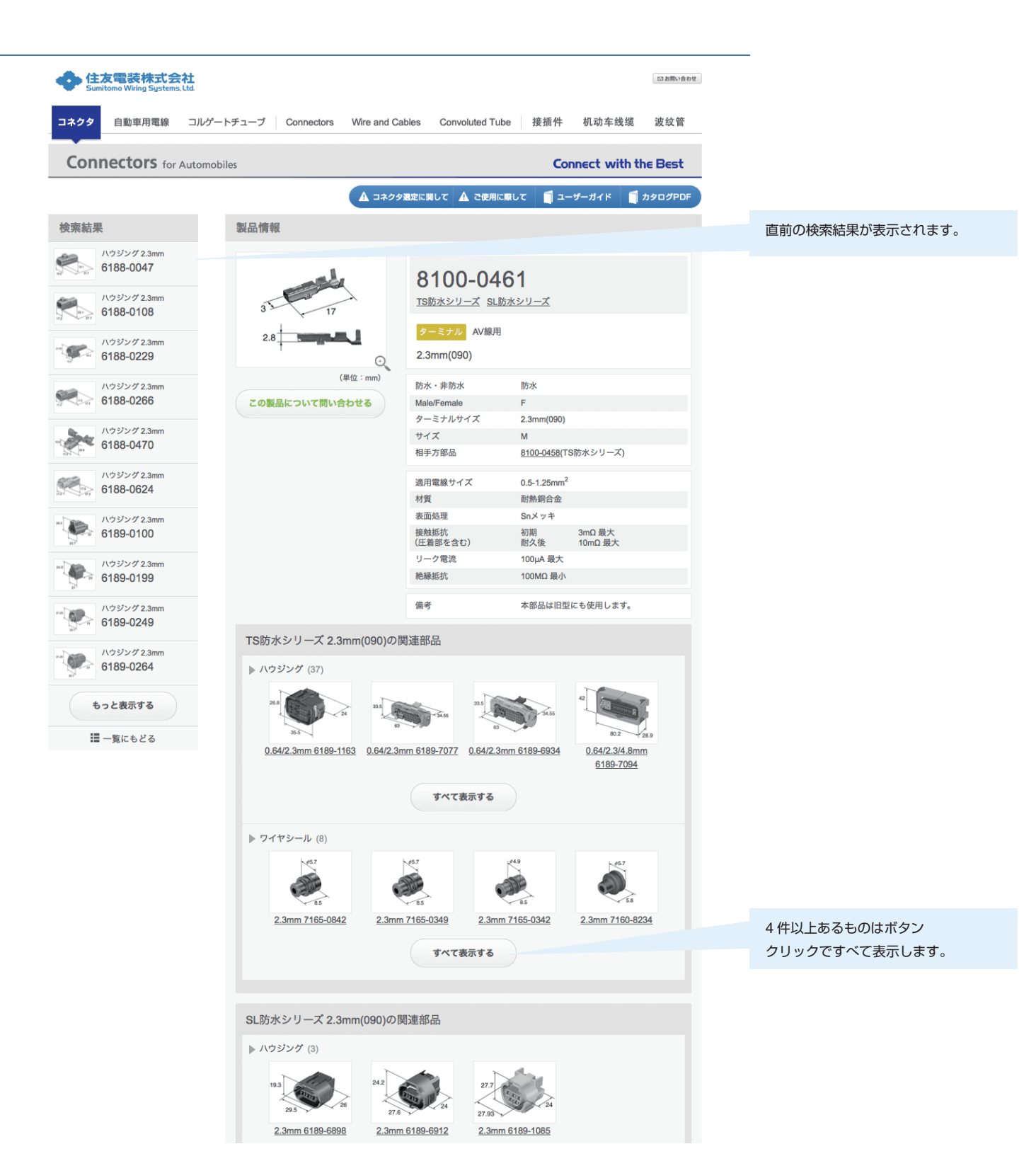